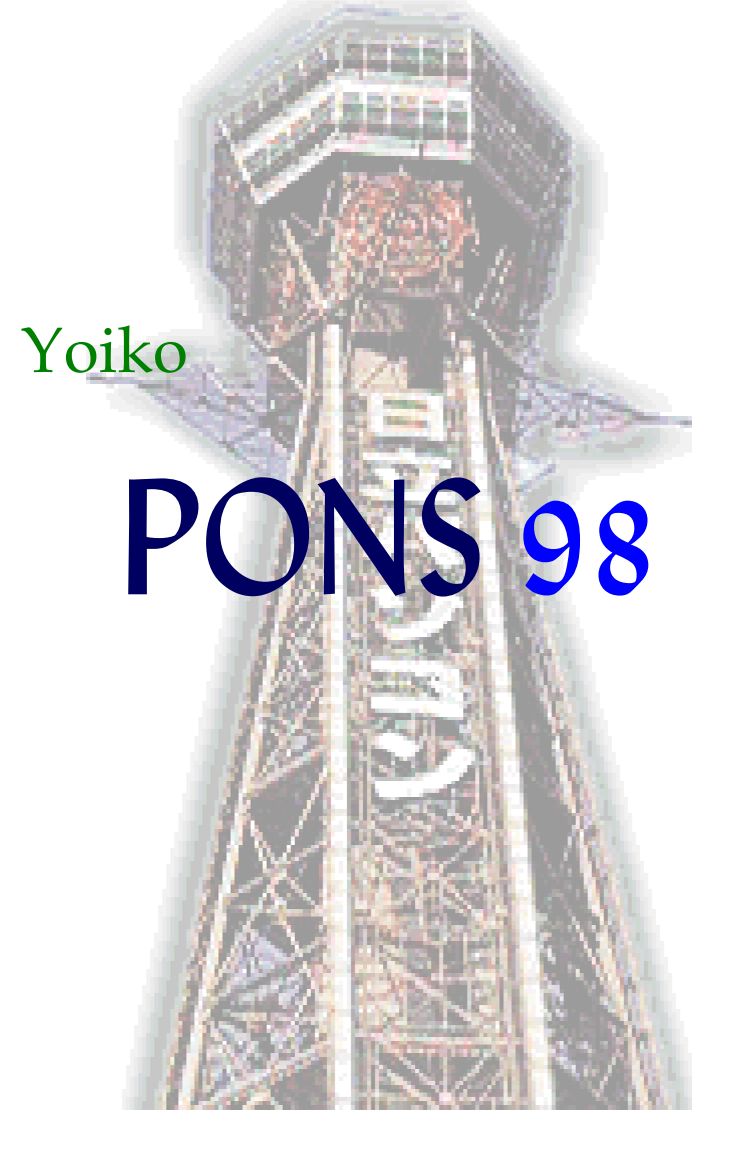

# User's Guide

## 使用許諾契約書

重要
以下のライセンス契約書を慎重にお読みください。

本使用許諾契約書(以下「契約書」といいます)は、下記の Yoiko ソフトウェア(以下「本ソフトウェア」といいま す) に関して利用者と Yoiko Development Corporation (以下「Yoiko」といいます) との間に締結される法的 な契約書で、本ソフトウェアは、コンピュータソフトウェアおよびそれに関連した媒体、ならびに印刷物(マニ ュアル等文書) ならびに電子文書が含まれます。本ソフトウェアの使用によって利用者は、この契約書に同 意したことになります。利用者がこの契約書に同意できない場合には、本ソフトウェアー式を破棄しなければ なりません。

ソフトウェアライセンス

Yoiko PONS 98 Edition for Windows 95 Version 2.0.0

- ライセンスの許諾 本ソフトウェアはフリーソフトウェアとし、利用者は、任意のコンピュータに本ソフトウ ェアをインストールすることができます。
- 著作権 本ソフトウェア (ソフトウェアに組み込まれたイメージ、写真、アニメーション、ビデオ、音声、音楽、テキスト、「アプレット」を含みますが、それだけに限りません)、付属のマニュアル等の文書、および本ソフトウェアの複製物についての権原および著作権は、Yoiko が有するもので、本ソフトウェアは著作権法および国際条約の規定によって保護されています。したがって、利用者は本ソフトウェアをほかの著作物と同様に扱わなければなりません。ただし、本ソフトウェアはフリーソフトとし、不特定多数に配布する場合をのぞいて自由にコピーすることができます。
- その他の制限 利用者は、本ソフトウェアについてリバースエンジニアリング、逆コンパイルまたは逆ア センブルすることはできません。
- 解除 利用者が本契約書の条項に違反した場合、Yoikoは、ほかの権利を害することなく本契約を解除することができます。そのような場合、利用者は本ソフトウェアー式を破棄しなければなりません。
- 配布条件 一切の金銭授受がない場合に限って、利用者は本ソフトウェアを自由に配布することができます。出版、放送などを利用した不特定多数への配布を行う場合は、Yoikoの事前の許諾が必要です。不特定多数への配布をする場合は、まず、Yoikoへ不特定多数を対象としたソフトウェア配布許諾申請書を電子メールで送付してください。
- 免責 Yoiko は、本ソフトウェアのインストール、使用などで生ずる損害に関して、一切の責任を負わないものとします。また、本ソフトウェアに障害があるとしても、その修正義務はないものとします。

| 第1章 | はじめに                 | 1  |
|-----|----------------------|----|
|     | PONS 98 の紹介          | 1  |
|     | PONS 98 についての情報を見つける | 2  |
|     | PONS のセットアップ         | 3  |
| 第2章 | PONS の基本             | 4  |
|     | PONS を起動または終了する      | 4  |
|     | オンライン ヘルプを表示する       | 5  |
|     | PONS のワークスペース        | 8  |
|     | 目的の商店を探す             | 9  |
|     | 検索機能                 | 9  |
|     | ジャンプ機能               | 10 |
|     | フィルタ機能               | 11 |
|     | 巡回経路を調べる             | 12 |
|     | 印刷する                 | 14 |
| 第3章 | いろいろな機能              | 16 |
|     | PONS をカスタマイズする       | 16 |
|     | PONS とインターネット        | 17 |

# 目次

# 第1章 はじめに

ようこそ、Yoiko PONS 98 Edition for Windows® 95 (以下 PONS) へ。 PONS は、日 本橋・でんでんタウンで営業する商店の充実した情報に、買い物に便利な機能が組 み合わされたデータベース システムです。

## **PONS 98**の紹介

PONS 98 には、でんでんタウンでの買い物を支援するためのさまざまな特徴が備わっています。

充実した情報

PONS 98 は、でんでんタウンで営業する電器店を中心に約400店の情報を収録して います。これにより、目的の商店の情報が見つからないということは、ほとんどありませ ん。また、それぞれの商店の定休日や営業時間はもちろん、店舗の写真も見ることが できます。

巡回経路を探索

PONS 98 は、目的の店を効率よくまわる経路を調べることができます。例えば「パソコンを買いに行きたい」という場合、パソコンを扱う商店を選び出し、それらの商店の立ち 寄る順番を自動的に調べることができます。

インターネットとの連携

PONS 98 は、ボタンひとつでインターネットの Web ページに接続することができます (インターネットとの接続環境がある場合)。特価品やイベントのようなインターネットの 特徴のひとつである速報性をもつ情報も PONS 98 から得ることができます。

## PONS についての情報を見つける

"PONS 98 User's Guide』(このマニュアル)では、PONS を使い始めるために必要な 情報を説明しています。PONS では、そのほかにも次のような情報が提供されていま す。

オンライン ヘルプ

PONS に含まれるオンライン ヘルプは、PONS の使い方についての主要な情報源で す。オンライン ヘルプにアクセスするには、[ヘルプ] メニューの [トピックの検索] をクリ ックします。ヘルプの [目次] タブでは、オンライン情報の概要を見ることができます。 また、[キーワード] タブまたは [検索] タブでは、特定のトピックについての情報を探す ことができます。

README.TXT ファイル

PONS 全般についての追加の情報が説明されています。マニュアルの作成後に追加 または変更された機能などが説明されています。PONS の README.TXT ファイル は、PONS フォルダにあります。

PONS に関する Web ページ

アップグレードなどに関する最新の情報は、YoikoのWebページから入手できます。

https://ja.ysrl.org/software

<sup>®</sup>PONS 98 Developer's Guide<sub>a</sub>

PONS に関するより高度な技術情報については、 PONS 98 Developer's Guide』を参照してください。この本には、PONS のアーキテクチャなどの詳細な情報が説明されています。

## PONS のセットアップ

PONSのセットアップは、画面に表示される指示に従って対話形式で進めることができます。

PONS をインストールするには

- コントロール パネルの [アプリケーションの追加と削除] アイコンをダブル クリック し、[セットアップと削除] タブをクリックします。
- [セットアップ] をクリックします。
   [マットアップ]をクリックします。
   アンリケーションのうき加と削除のプロパティ ?×
   セットアップと削除 Windows ファイル | 起動ディスク |
   アロッビー ディスクまたは CD-ROM から新しし パフ ツケーションを セットアップ するには、「セットアップ きだには、し、
   セットアップ するには、「セットアップ の上」

[次へ]をクリックし、画面に表示される指示に従って操作します。
 セットアップでは、PONSのファイルがハードディスクにコピーされます。

# 第2章 PONS の基本

この章では、PONS 98 を使うために知っておく必要のある基本的な操作のしかたを説明します。

## PONS を起動または終了する

ここでは、PONSを起動する方法と、PONSを終了する方法について説明します。

### PONS を起動するには

- 1. [スタート] ボタンをクリックし、次に [プログラム] をポイントします。
- 2. [Yoiko PONS] をクリックします。

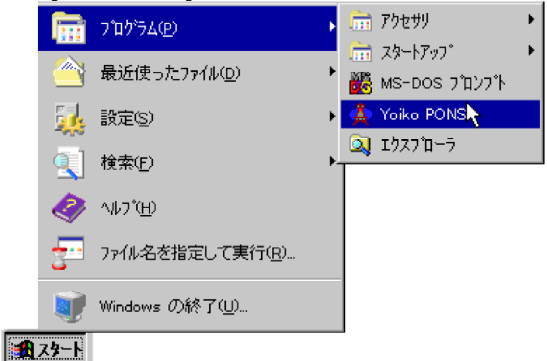

PONS を終了するには

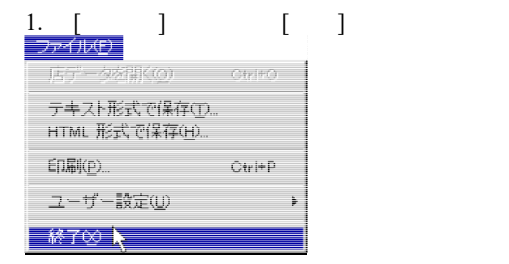

# オンライン ヘルプを表示する

PONS についての情報は、すべてオンラインで利用できます。 PONS の使い方につい ては、オンラインヘルプを参照してください。

PONSには、次の2種類のヘルプが用意されています。

- 特定の作業についてのヘルプ
- 画面に表示されている項目についてのヘルプ

作業の手順についてのヘルプを見るには

| [ヘルプ] メニューの [トピックの検索] をクリックします。<br>ヘルブ(0)<br>トビックの検索(C)<br>Yorko Web ページ(2) →<br>バージョン情報( <u>A</u> )                                                                                         |
|----------------------------------------------------------------------------------------------------|
| 2. ヘルプトピックの一覧が表示されます。                                                                                                    |
| ピックの検索 Yoiko PONS ヘルブ                                                                                                    |
| □次 ┃キ━ワ━ド│検索 ┃                                                                                                    |
| 本を別ックしてから [開く] を別ックするか、[キーワート] など別のな7を<br>別ックしてださい。<br>● <mark>はじかこ</mark><br>● 参本的な操作方法<br>● 何をしますか?<br>● PONS でインターネットを使う<br>● ッールを使う<br>● 新振能について<br>● トラブル シューティング<br>● Yorko カスタマー サポート |

х

3. 主題ごとの分類からトピックを探すには、[目次]タブを使います。主題、タイトル、 または特定の語句を入力して情報を検索するには、「キーワード」または [検索]

開(の)

ED刷(P)...

キャンセル

タブを使います。

[目次] タブを使ってヘルプを探すには

主題ごとの分類からヘルプトピックを探すには、[目次]タブをクリックします。

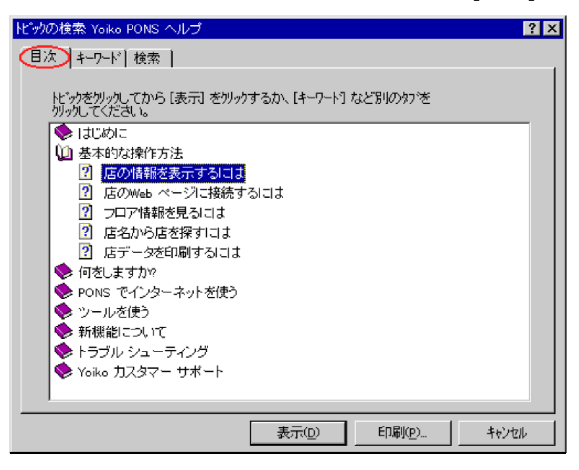

[キーワード] タブを使ってヘルプを探すには

五十音順のキーワードの一覧から特定のトピックを探すには、[キーワード] タブをクリッ クします。探したい語句の最初の何文字かを入力すると、キーワードの一覧がスクロー ルします。目的の項目が見つからない場合は、類似の意味の語句を入力してみます。

| Iビッの検索 Yoiko PONS ヘルプ          | ? × |
|--------------------------------|-----|
|                                |     |
|                                | 1   |
| 1. 探したい語句の最初の何文字かを入力してください(T)  |     |
| フィルタ 選択フィルタ                    | -   |
| 2. キーワートを勿っして、[表示] を押してください(C) |     |
| ファイルへ書き出し                      | 1   |
| ファイルメニュー                       | -   |
| ノイルダーフィルタの確認金                  |     |
| フォームフィルタ                       | .   |
| 達状フィルタ                         | l l |
| ブリンタの選択                        |     |
| フロア情報                          |     |
| ヘルブ<br>Voite Web ページ           |     |
| トピックの検索                        |     |
| バージョン情報                        | .   |
| <u>×</u>                       | 1   |
|                                |     |
| 表示型 印刷空… 千沙                    | ZIV |

[検索] タブを使ってヘルプを検索するには

特定の語句を含むすべてのトピックを探すには、[検索]タブをクリックします。

| トビックの検索 Yoiko PONS ヘルプ                             | ? ×                          |
|----------------------------------------------------|------------------------------|
| 目次 ↓ キーワード (検索)                                    |                              |
| 1 探 たい語句を入力してください(1)                               |                              |
| 検索                                                 | <u>り</u> リア( <u>E</u> )      |
| 2. 一致する語句をいくつか遅んでください (オブッジ) (S)                   | <br>オブション(0)                 |
| C                                                  | 関連検索のの                       |
| F                                                  | (45,21,21,21,21,21)<br>徐泰(F) |
| G<br>v                                             | 「大市人」                        |
|                                                    |                              |
| 3. NE 97を70-90して、L表示J を押してくたさい(Q)<br>キーボード ショートカット |                              |
| これ以上、条件に合う店が見つかりません。                               |                              |
| シャンフィッココス ツールバー アイコンリスト                            |                              |
| 概要 PONS の新機能について<br>概要 ヘルプによるPONS の紹介              | -                            |
| 「見つかったドック数 14」 すべての語 始め 自                          | 動 一時停止                       |
|                                                    |                              |
|                                                    | (P) <b>+</b> 67/7/1          |
|                                                    | 1978 <u>1</u> 9              |

ダイアログ ボックスの右上に表示される [?] ボタンを使うと、そのダイアログ ボックスの 項目についてのヘルプを簡単に表示できます。

| ジャンプ                                                                                                    | ;     |     |    |    |    |   |   |                   | ? > | 4 |
|----------------------------------------------------------------------------------------------------|-------|-----|----|----|----|---|---|-------------------|-----|---|
| 五十十                                                                                                    | 音 ] 7 | 所在J | 也] |    |    |   |   |                   |     | , |
| わ                                                                                                    | 8     | さ   | ŧ  | ιt | な  | た | さ | か                 | あ   |   |
|                                                                                                    | IJ    |     | み  | 장  | 15 | ち |   | ਣ                 | ίı  |   |
|                                                                                                    | న     | ゆ   | む  | ۰ű | ಭ  | 2 | す | $\langle \rangle$ | Э   |   |
|                                                                                                    | n     |     | め  |    | ね  | τ | ŧ | IJ                | え   |   |
|                                                                                                    | 3     | よ   | Ð  | IJ | の  | と | そ | J                 | お   |   |
| COCP        COCP        OQダイマル        J-PHONE 日本橋店     JPPショップ 日本橋東店       シマムセン     ジマムセン       ジャングル     ジュンク堂書店 難波店 |       |     |    |    |    |   |   |                   |     |   |
| ジャンプ キャンセル                                                                                                    |       |     |    |    |    |   |   |                   |     |   |

[?] ボタンを使ってヘルプを表示するには

- 1. [?] ボタンをクリックします。 マウス ポインタの形が変わります。
- ダイアログボックスの中で、情報を表示したい項目をクリックします。その項目に ついての説明が表示されます。

3. 画面のいずれかの場所をクリックすると、説明は消えます。

## PONS のワークスペース

ここでは、PONSのワークスペースについて説明します。

#### 画面構成

これが PONS の一般的な画面です。MDI ウィンドウ内に店データと地図の 2つのウィンドウが表示されます。

|                 | 🎄 Yoiko PON        | S                  |                      |                 |        |                  |          |
|-----------------|--------------------|--------------------|----------------------|-----------------|--------|------------------|----------|
| ×=              | - ファイル( <u>E</u> ) | 編集(E) 表示(V         | ) データ <u>(D</u> ) ウイ | バウW ヘルプ田)       |        |                  |          |
| ツールバー —         | a 🖻 /              | A 🔺 🛅 🍹            | 🕺 📀 🧶                |                 |        |                  |          |
| 店データー           | 🚔 店データ             |                    |                      |                 | _ 🗆 🗙  | 地図               | _ 🗆 🗵    |
| 54215           | パンコン               |                    |                      |                 |        |                  | 地下铁 日本權  |
|                 | ジョーシン・             | J&P テクノランド         |                      |                 | TRUTA  | □下鉄 難波 📄         |          |
|                 | 定休日:               | 第1水曜日、第27          | <曜日、第3水曜日            |                 |        | THE              |          |
|                 | 営業時間:              |                    | 14 16 18 20 2        | 2               | -      | 前海 雜波            | HSA. II  |
|                 | 電話番号:              | 06 • 634 • 1211    |                      | Carlos Constant | S-ARC- |                  |          |
|                 | FAX:               | 06 - 632 - 2332    |                      | 店舗写真            |        | OBH              | 14444    |
|                 | 住 所:               | 〒556-0005 大隊       | 页市浪速区日本橋5-6          | -7              |        | - <b> </b> -15#1 |          |
| ホームページ<br>ボタン - | URL:               | http://www.joshin. | co.jp/               | ホー <i>ム</i> ベ   | -93    |                  |          |
| 1.5.5           | ひとこと:              | 5FIこはメーカー名         | 注(IBMなど)のサポ・         | ートカウンターがある。     | A      |                  |          |
| 地図              |                    |                    |                      |                 |        | ╶┟╤╤┼┼┦┛         |          |
| 94269           |                    |                    |                      |                 |        |                  | ╫┟╝╏╢    |
|                 | 取扱商品:              |                    |                      |                 |        |                  | 日下師 書業漫町 |
|                 |                    |                    | <u>e</u> 2 2 2       |                 | 0 🚱    | 南海今宫戎,版          | 界意美賀町    |
| 移動ボタン ―         |                    | 286 / 414 Shops    |                      |                 | 春報(止)  |                  |          |
| フロア情報<br>ボタン    |                    |                    |                      |                 |        |                  |          |
| ステータス<br>バー     | 98/02/22           | 0:25               |                      |                 |        |                  | 1.       |

- メニュー メニューからコマンドを選択して操作を実行します。
- ツールバー
   ツールバーは、クリックするだけで操作を実行できる小 さな絵のことです。メニューからコマンドを選択しなくて も、ワンステップで実行できます。
- 店データウィンドウ 商店についての情報を表示します。営業時間のところへ マウスポインタをあわせると文字で営業時間を表示しま す。
- ホームページボタン 商店の Web ページに接続します。

- 地図ウィンドウ 商店の位置を赤い点で表示します。
- 移動ボタン 他の店の情報を表示したい場合に使用します。
- フロア情報ボタン フロア情報を表示します。
- ステータス バー 現在の日付と時刻を表示します。

## 目的の商店を探す

PONS では、商店を探すために次の3つの機能を用意しています。それぞれの違い を理解すると、効率よく目的の商店を探すことができます。

- 検索
- ジャンプ
- フィルタ

検索では、条件に合う次の店(前の店)を探します。

ジャンプでは、店名のヨミの頭文字、または所在地からすばやく目的の店にジャンプします。

フィルタでは、条件に合う商店だけを表示するようにします。

繰り返しになりますが、検索・ジャンプが条件に合う商店を探すだけに対し、フィルタは 条件に合う商店だけを表示し、それ以外の商店を表示しなくなることをよく理解してお いてください。

### 検索機能

検索機能を使うと、店名・定休日・住所・URL・ひとことのいずれかの項目を選び、検 索条件に合う商店を探すことができます。

検索するには

1. [編集] メニューの [検索] をクリックします。

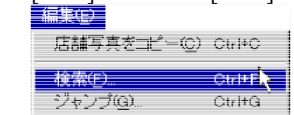

- 2. 条件として使いたい項目を [対象項目] から選択します。
- 3. 検索したい文字列を入力します。

| 4. | 検索したい方向にあれ                     | つせて、 [前検索] 、                        | または [次検 | 検索]をクリッ?        | <b>りします</b> 。 |
|----|--------------------------------|-------------------------------------|---------|-----------------|---------------|
|    | 📥 Yoiko PONS                   |                                     |         |                 |               |
|    | ファイル(E) 編集(E) 表示(V)            | ) データ( <u>D</u> ) ウィンドウ( <u>W</u> ) | ヘルブ(凹)  |                 |               |
|    | <u>⊜ ⊫ M→ 197</u>              | × 🔉 🤌                               |         |                 |               |
|    | <b>検索</b> 検索する文字列( <u>W</u> ): |                                     | •       | 前検索( <u>P</u> ) | ヘルプ(円)        |
|    | │ 🔍 対象項目①:                     | 店名                                  | -       | 次検索             | 終了♡           |

### ジャンプ機能

ジャンプ機能を使うと、店名のヨミの頭文字、または所在地からすばやく目的の商店の情報を表示することができます。

ジャンプするには

- [編集] メニューの [ジャンプ] をクリックします。
   編集(中)
   店舗写真をコピー(□) Otri+C
   検索(F)
   Otri+F
   ジャンプ(G)
   Otri+G
- 店名のヨミの頭文字から検索したい場合、[五十音] タブをクリックします。所在地から検索したい場合、[所在地] タブをクリックします。

| <b>ジャン</b> フ | ĵ           |                 |               |    |             |           |     |     | ?        |
|--------------|-------------|-----------------|---------------|----|-------------|-----------|-----|-----|----------|
| 五十           | <b>F</b> ); | 所在 <sup>1</sup> | D             |    |             |           |     |     |          |
| わ            | 6           | ゃ               | ŧ             | ιt | <i>†</i> 3. | た         | đ   | か   | あ        |
|              | IJ          |                 | み             | 잔  | 15          | ち         | U   | ŧ   | ţ١       |
|              | る           | ゆ               | む             | ۰ð | ぬ           | $\supset$ | र्व | <   | 3        |
|              | ħ           |                 | め             |    | ね           | τ         | ŧ   | IJ  | Ā        |
|              | 3           | よ               | $\mathcal{F}$ | I₹ | の           | ح         | ₹   | Ę   | お        |
| · · · ·      |             |                 |               |    |             |           |     |     |          |
|              |             |                 |               |    |             |           |     |     |          |
|              |             |                 |               |    |             |           |     |     |          |
|              |             |                 |               |    |             |           |     |     |          |
|              |             |                 |               |    |             |           |     |     |          |
|              |             |                 |               |    |             |           |     |     |          |
|              |             |                 |               |    | 18,         | 15        |     | 57/ | $\leq n$ |

3. 店ウィンドウに表示したい店名を選択し、[ジャンプ]をクリックします。

### フィルタ機能

フィルタ機能を使うと、条件に合う商店だけに絞り込むことができます。

フィルタ機能にはフォームフィルタと選択フィルタがあり、前者は複数の項目を条件に 指定でき、後者は単一の項目を条件に指定して絞り込みを行います。

複数の項目で絞り込むには

1. [データ] メニューの [フィルタ] - [フォーム フィルタ] をクリックします。

| $\tau - \mathcal{R}(\underline{D})$ |                             |
|-------------------------------------|-----------------------------|
| フィルタ(E) ・<br>フィルタの解除(E)             | フォーム フィルタ(E) 💦<br>選択フィルタ(S) |
| 巡回経路探索①                             |                             |
| ホームページ(日) ・                         |                             |

2. 絞り込み条件を入力します。

| フォームフィルタ・・・・・・・・・・・・・・・・・・・・・・・・・・・・・・・・・・・・ |
|----------------------------------------------|
| 条件を指定した後、絞り込みを行うには「実行」を押してください。              |
| カテゴリ©:                                       |
| 店 名创:                                        |
| 定休日®:                                        |
| 営業時間( <u>B</u> ): ▼ : ▼ ~ ▼ : ▼              |
| 住所(点):                                       |
| URL(W):                                      |
| ひとこと(2):                                     |
| 取扱商品(@): 🗐 🔜 🔏 🕱 🖅 🔜 🅙 🔜 🧇 🕥 🔜 🧇             |
| @ @ <u>#</u> @ <i>!</i> @ @ @ @ @ @          |
| 実行 キャンセル                                     |

条件の指定は、すべての項目について入力する必要はありません。 絞り込みの条件に 指定したい項目にのみ条件を入力します。

### 単一の項目で絞り込むには

1. [データ]メニューの [フィルタ] - [選択フィルタ] をクリックします。

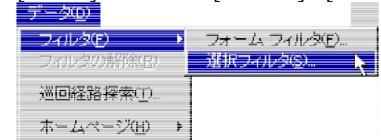

|                  |                                                                                                    |                        | · · ] C / / / | / 0 & / . |
|------------------|----------------------------------------------------------------------------------------------------|------------------------|---------------|-----------|
| 選択フィルター ステップ 2/3 |                                                                                                    |                        |               | ? ×       |
|                  | どの項目に対し<br>() <u>万デゴリ(の)</u><br>() 店名(小)<br>() 定休日(小)<br>() 定休日(小)<br>() ご定休日(小)<br>() URL(小)<br>() URL(小)<br>() ひとこと(小)<br>() 取扱商品(の) | て統リ込みを行<br> <br> <br>) | いますか、?        |           |
|                  |                                                                                                    | く 戻る( <u>B</u> )       | 次へ>           | キャンセル     |

2. 絞り込みの条件に指定する項目を選択し、[次へ]をクリックします

3. 絞り込み条件を入力します。

フィルタがかかっていると、店ウィンドウのタイトル バーには\*印がつきます。

#### 🖮 店データ<mark>&</mark>

フィルタを解除してすべての商店のデータを表示するには、[データ] メニューの [フィ ルタの解除] をクリックします。

\_ 🗆 X

## 巡回経路を調べる

PONS は、目的の商店を効率よくまわる経路を対話形式で調べることができます。 巡回経路の探索は、 立ち寄る店の選択、 行き帰りに利用する駅の選択という手順で行います。

### 巡回経路を調べるには

- [データ]メニューの [巡回経路探索] をクリックします。
   データの フィルタの フィルタの ショルタの新済金の 逆回経路保茶の ホームページ(μ) →
- 立ち寄る店の選択方法を指定します。条件を指定して絞り込みを行うか、リストの中から立ち寄る商店を選択するか、店ウィンドウに表示されているすべての店

に立ち寄るか選択します。立ち寄ることのできる商店の数は100店以下という制

### 限があります。

| 巡回経路探索アシスタント・ | ステップ 2/5 ?×                                  |
|---------------|----------------------------------------------|
|               | 立ち寄る店はどのようにしますか?                             |
| │ <u>}</u> }  | ● 条件を指定して絞り込みを行う(E)                          |
|               | ○ 一覧から立ち寄る店を選ぶ(S)                            |
|               | ○ 現在表示されている店に立ち寄る(型)                         |
|               | ● 立ち寄る店を絞り込むと、店データウインドウロは絞り込みの結果が反映<br>されます。 |
|               | < 戻る(B) (洗ヘン) キャンセル                          |

3. 行き帰りに利用する駅を選択します。利用する駅は同一駅でも異なる駅でもかま いません

| 巡回経路探索アシスタントー | ステップ 4/5                                                                                                    |                                                                                                    | ? × |
|---------------|----------------------------------------------------------------------------------------------------|----------------------------------------------------------------------------------------------------|-----|
|               | <ul> <li>行き場りにどの駅を利用しますか?</li> <li>行き(g)</li> <li>○ 地下鉄 難波(h)</li> <li>○ 南海 難波(A)</li> <li>○ 地下鉄 日本橋(l)</li> <li>○ 地下鉄 恵美須町(g)</li> <li>○ 阪堺 恵美須町(g)</li> <li>○ 南海 今宮戎(M)</li> </ul> | <ul> <li>帰り(©)</li> <li>・地下鉄 難波(№)</li> <li>○南海 難波(△)</li> <li>○地下鉄 日本橋(Ψ)</li> <li>○地下鉄 恵美須町(里)</li> <li>○阪堺 恵美須町(雪)</li> <li>○南海 今宮戎(№)</li> </ul> |     |
|               | く夏                                                                                                    | える(B) (二次ヘン) キャ                                                                                                    | ンセル |

巡回経路の探索結果は、 立ち寄る店のリストと地図、 推定所要時間が以下のように 表示されます。

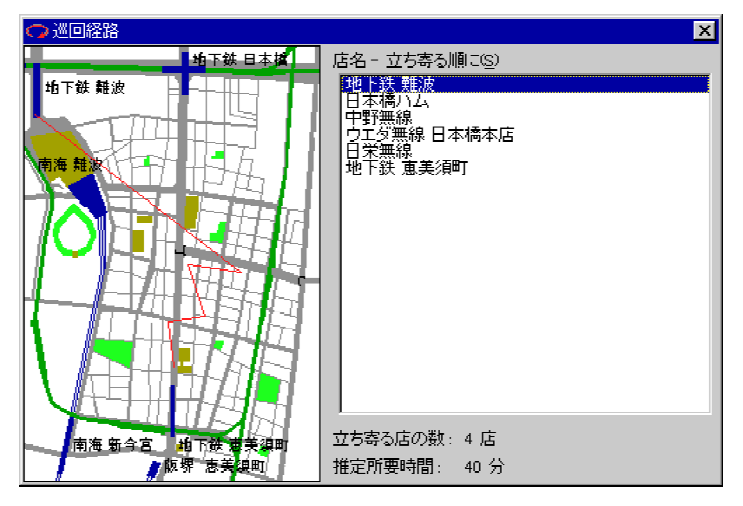

## 印刷する

PONSは、商店の情報などを印刷することができます。以下の3つのフォームを用意しています。

- 店データ
- 電話用メモ
- 巡回経路

印刷するには

- [ファイル]メニューの[印刷]をクリックします。
   「ファイルロ」
   「房データを削(②) Crri+O
   デキスト形式で保存(①...
   町刷(②) Crri+P
   ユーザー設定(①) →
   終了⊗
- 2. 印刷に利用するプリンタを選択します。

3. フォームを選択します。

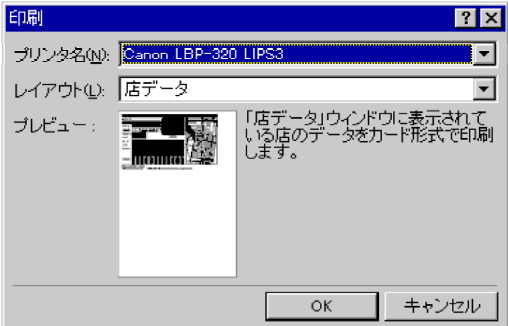

巡回経路ウィンドウが表示されていない場合、巡回経路を印刷することはできません。

# 第3章 いろいろな機能

この章では、PONS のいろいろな機能を紹介します。それぞれの機能の詳細については、オンライン ヘルプを参照してください。

## PONS をカスタマイズする

ユーザー設定を使って、画像ファイルの保存場所や PONS の画面表示、インターネットアドレスなどを指定できます。たとえば、次のような設定ができます。

PONS をカスタマイズするには

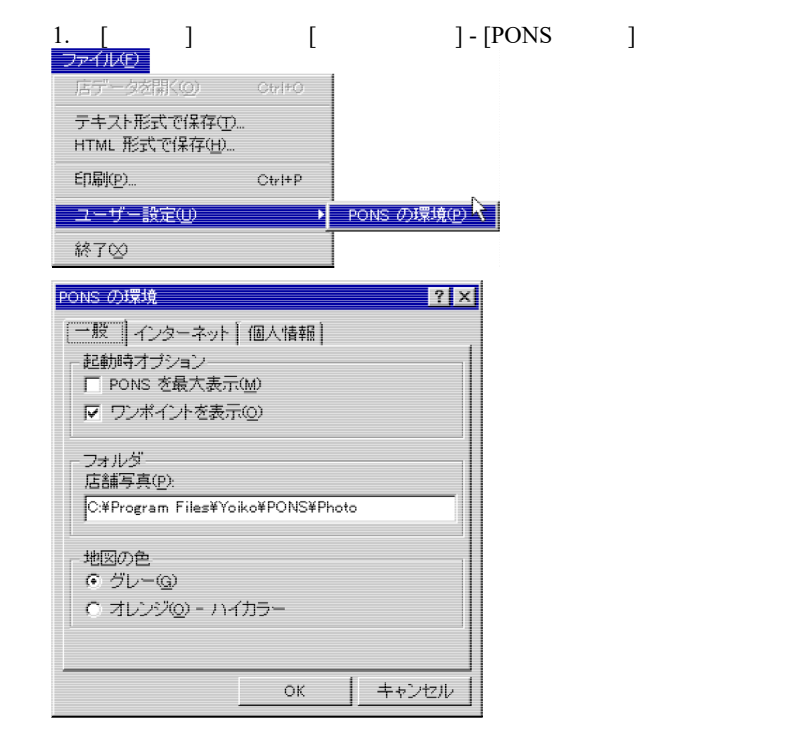

[一般] タブでは、PONS の起動時の動作や画像ファイルの保存場所、地図の色

を指定します。

- [インターネット] タブでは、でんでんタウンやYoiko on the Web のアドレスを指定 します。
- [個人情報] タブでは、ユーザー情報を指定します。また、ProductID の登録を行うことができます。

オンライン ヘルプ PONS をカスタマイズする

## PONS とインターネット

Web ページへの接続

表示されている商店が Web ページを開設している場合、店データ ウィンドウの [ホームページ] ボタンを押すと Web ページに接続することができます。 ただし、お使いのコ ンピュータがインターネットと接続可能である必要があります。

HTML 形式で保存

PONS に収録されている商店について、HTML 形式で情報を保存することができま す。HTML 形式で保存するには、[ファイル] メニューの [HTML 形式で保存] をクリッ クします。

| アナル(P) 編集(P) 表示(V) 移動(Q) お気に入り(Q) へいか(P)         (+ □)       (+ □)       (+ □)       (+ □)       (+ □)       (+ □)       (+ □)       (+ □)       (+ □)       (+ □)       (+ □)       (+ □)       (+ □)       (+ □)       (+ □)       (+ □)       (+ □)       (+ □)       (+ □)       (+ □)       (+ □)       (+ □)       (+ □)       (+ □)       (+ □)       (+ □)       (+ □)       (+ □)       (+ □)       (+ □)       (+ □)       (+ □)       (+ □)       (+ □)       (+ □)       (+ □)       (+ □)       (+ □)       (+ □)       (+ □)       (+ □)       (+ □)       (+ □)       (+ □)       (+ □)       (+ □)       (+ □)       (+ □)       (+ □)       (+ □)       (+ □)       (+ □)       (+ □)       (+ □)       (+ □)       (+ □)       (+ □)       (+ □)       (+ □)       (+ □)       (+ □)       (+ □)       (+ □)       (+ □)       (+ □)       (+ □)       (+ □)       (+ □)       (+ □)       (+ □)       (+ □)       (+ □)       (+ □)       (+ □)       (+ □)       (+ □)       (+ □)       (+ □)       (+ □)       (+ □)       (+ □)       (+ □)       (+ □)       (+ □)       (+ □)       (+ □)       (+ □)       (+ □)       (+ □)       (+ □)       (+ □)       (+ □)       (+ □) |  |  |
|----------------------------------------------------------------------------------------------------|--|--|
| <ul> <li>              ◆ ⇒ ● ● ● ● ● ● ● ● ● ● ● ●</li></ul>                                                                                                    |  |  |
| パンコン<br>ジョーシン J&P テクノランド<br>定休日 第1 水曜日、第2 水曜日、第3 水曜日<br>営業時間 平日 10:30~19:00、第1.2.3金曜日<br>11:00~19:00                                                                                                    |  |  |
| <sup>(1)</sup> ジョージン J&P テクノランド <sup>(2)</sup> 定休日<br>第1 水曜日、第2 水曜日、第3 水曜日<br>常年時間<br>11:00~19:00<br>軍業委長<br>0 = 534 = 1211                                                                                                    |  |  |
| 定休日         第1 水曜日、第2 水曜日、第3 水曜日           宮実時間         平日 10:30~19:00、第1,2,3 金曜日           11:00~19:00         第1,2,3 金曜日           電話##         0                                                                                                    |  |  |
| 宮葉時間<br>11:00~19:00、第1:2.3金曜日<br>11:00~19:00                                                                                                    |  |  |
| 電話番号 06 - 634 - 1211                                                                                                    |  |  |
|                                                                                                    |  |  |
| FAX 06 - 632 - 2332                                                                                                    |  |  |
| 住所 〒556-0005 大阪市浪速区日本橋5-6-7                                                                                                    |  |  |
| URL http://www.joshin.co.jp/                                                                                                    |  |  |
| ひとこと 5FIにはメーカー各社(IBMなど)のサポートカウンターがある。                                                                                                    |  |  |
| 取扱商品 パンコン パンコン(ソフト) パンコン(周辺機器) ワープロ・電子文具 通信機器 書<br>籍・雑誌 サービス・ショールーム 中古                                                                                                    |  |  |
|                                                                                                    |  |  |
| Published by Yoiko PONS 98                                                                                                    |  |  |
| T                                                                                                    |  |  |
| レージが表示されました。<br>「「「「「」」」                                                                                                    |  |  |

オンライン ヘルプ 概要: PONS とインターネット

# 付録

ショートカット キー

| 操作       | ショートカット         |
|----------|-----------------|
| 店舗写真をコピー | Ctrl + C        |
| 検索       | Ctrl + F        |
| ジャンプ     | Ctrl + G        |
| 店データを開く  | Ctrl + O        |
| 印刷       | Ctrl + P        |
| 最初の店に移動  | Ctrl + PageUp   |
| 前の店に移動   | PageUp          |
| 次の店に移動   | PageDown        |
| 最後の店に移動  | Ctrl + PageDown |

ツールバー アイコンリスト

| アイコン      | 意味        |
|-----------|-----------|
| <b>e</b>  | 印刷        |
| <b>1</b>  | 店舗写真をコピー  |
| <b>#1</b> | 検索        |
| <b>→</b>  | ジャンプ      |
| ¥:        | フォーム フィルタ |
| 4         | 選択フィルタ    |
| ×         | フィルタの解除   |
| C         | 巡回経路探索    |
| <i></i>   | トピックの検索   |

サポートについて

PONS の操作方法についての質問や要望については電子メールでのみ受け付けます。その他の手段(電話や FAX、郵便など)では、ご連絡をいただいても一切受け付けません。電子メールは以下のフォームよりお送りください。

https://ja.ysrl.org/software/support.html

## 不特定多数を対象とした配布許諾申請書

Yoiko Development Corporation 殿

#### 年 月 日

は、Yoiko PONS 98 を不特定多数に配布したく、許諾申請します。 配布にあたっては、使用許諾契約書の条項に従います。また、ソフトウェアを掲載した出版物、 もしくは同等のものを弊社宛に1 部無償で提供します。

- 配布媒体:
- 配布媒体詳細:
- 配布数·試聴者数:
- 配布責任者名:
- 配布責任者連絡先:

Memo

#### Yoiko PONS 98 User's Guide

 1998年2月
 第一版発行

 2019年1月
 第二版発行

 発行
 Yoiko Development Corporation

 © 1995-1998 Yoiko Development Corporation

 All rights reserved. Printed in Japan.

本マニュアルは、Lotus WordPro 2001 を利用して制作しました。

本マニュアルの内容は予告なく変更することがあります。 会社名および製品名はそれぞれの各社の商標または登録商標です。